# AXW-D800 / AXW-D1900

# CDMA 1xEVDO Wireless Broadband Modem

**User Manual** 

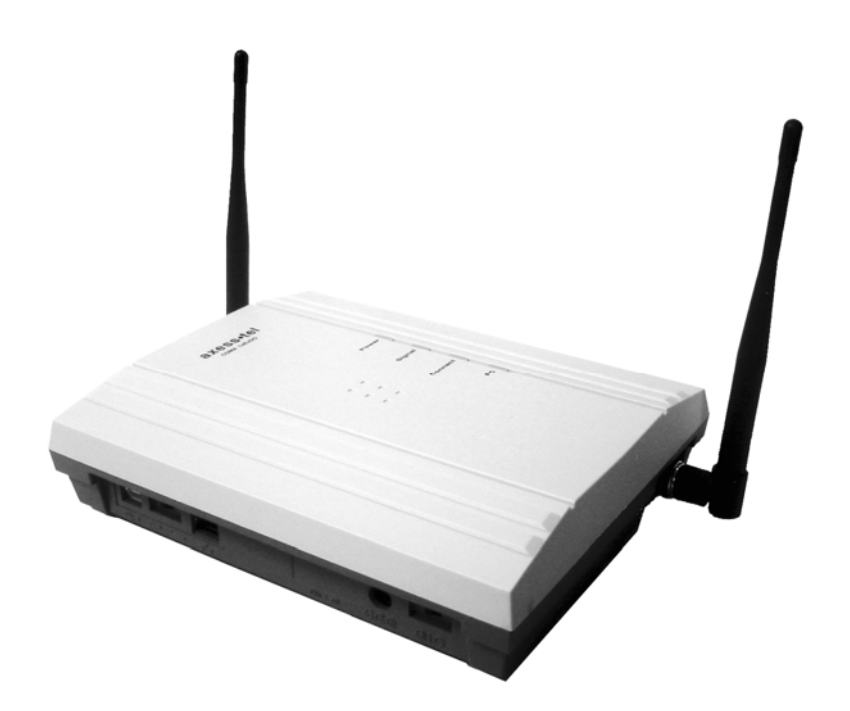

CDMA 1xEV-D0 Wireless Broadband Modem

### User ID and Password

You may need to enter the user ID and password in order to use the 1xEV-DO Modem Please write User ID and Password for future need. Keep this manual in a secure place.

User ID: \_\_\_\_\_

Password: \_\_\_\_\_

Dial Number:

1x Data Service User ID and Password (optional) In some cases, your service provider may provide you with a different user ID and password for 1x data service access (153.6 Kbps max).

User ID: \_\_\_\_\_

Password:

- 2 -

# **Table of Contents**

| Package Contents                                      | 4  |
|-------------------------------------------------------|----|
| Introduction                                          | 5  |
| Features                                              | 5  |
| Safety Precaution                                     | 6  |
| Basic Installation                                    | 6  |
| Getting to know the EV-DO modem                       | 7  |
| Connection using Ethernet port                        | 8  |
| Configuring Your PC                                   | 8  |
| Configuring Ethernet Connection                       | 11 |
| Connection using USB port                             | 13 |
| USB Driver Installation (Part 1: Setup)               | 13 |
| USB Driver Installation (Part 2: Preparation)         | 14 |
| USB Driver Installation (Part 3: Driver Installation) | 15 |
| Connection using USB port                             | 16 |
| Disconnect USB connection                             | 19 |
| Advanced Menu: Web Admin Tool                         | 20 |
| Troubleshooting                                       | 25 |
| Specification                                         | 26 |

# **Package Contents**

After opening the package, check to make sure that you have all the parts shown below. If any piece is missing or broken, please call customer service.

- One Axesstel 1x-EVDO Wireless Broadband Modem
- Two Antennas
- Power Adaptor (Input: AC 110~240V 50~60 Hz, Output: DC 9V 1A)
- AC Power Cable
- CAT-5 Ethernet cable
- USB cable
- USB Driver Installation CD
- Quick Guide or User Manual

CAUTION! Use only the provided power adaptor. Using other power adaptor may damage the EV-DO modem.

### Before you start

You must have an active account with the service provider in order to make connection.

- Configure your PC to obtain TCP/IP settings automatically from DHCP server feature of EV-DO modem. Refer to "TCP/IP Settings" for more information on how to set up TCP/IP settings on your PC.
- In order to connect multiple PCs to EV-DO modem and share internet • connection, you will need an Ethernet Switch, a Hub, or a Router.

- 4 -

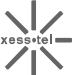

CDMA 1xEV-DO Wireless Broadband Modem

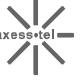

# Introduction

Axesstel 1xEv-DO Broadband EV-DO modem allows users to "get connected" to high speed data services with unprecedented ease. Powered by the latest QUALCOMM MSM6500 processor, this wireless broadband modem provides high speed data service through USB or Ethernet interfaces at rates of up to 2.4Mbps download and 153.6 Kbps upload. With RJ-45 Ethernet connection, the users can enjoy true plug and play connection without driver installation.

## **Features**

- CDMA 1xEV-DO data service with speed up to 2.4Mbps download and 153.6Kbps upload
- Backward compatible to CDMA2000 1xRTT Data service (153.6 Kbps) max) if available by the service provided.
- Receive Diversity (2 antennas) for enhanced RF performance
- 4 LED indicators (Power, Signal Strength, Connection, and Ethernet)
- RJ-45 Ethernet and High Speed USB 1.1 data port
- Web based Configuration Tool
- Desktop or Wall-Mountable

## **Safety Precaution**

- 1. Avoid placing the unit in a dusty location, or near a source of gas or fire.
- 2. Do not shake, hit or drop the unit.
- 3. To clean the unit, use only a soft, dry cloth. The chemicals in alcohol, benzine or acetone can damage the surface of the unit.
- 4. Do not twist or pull the cord out of the unit.
- 5. Do not disassemble the phone.
- 6. DO NOT use the power adapter if the power cord is damaged or the unit has been dropped or damaged in any way.
- 7. Only use the power adaptor provided by Axesstel. Do not use the Axesstel adapter for any other purpose.
- 8. Use only the antenna provided with the unit. Do not use the antenna for any other purpose.
- 9. Do not use the unit near water, for example, near a bathtub, sink, wet basement, or swimming pool.

NOTE: The input voltage and the shape of the plug on this phone may vary from country to country.

## **Basic Installation**

- 1. Connect the antennas on the connectors of each side of the unit.
- 2. Connect the EV-DO modem to computer using RJ-45 Ethernet Cable (CAT 5) or USB cable.
- 3. Move the connection selector switch to USB or Ethernet depending on which cable you are using.
- 4. Connect the power adaptor to the DC 9V socket of the EV-DO modem.
- 5. Plug the AC adaptor into an appropriate electrical wall outlet.

#### Wall mounting...

- 1. Mark two mounting holes on the wall.
- 2. Drill two holes at the marked locations.
- 3. Tighten the screws until the head is about 5mm from the wall.
- 4. Hang the unit on the screw using the two holes in the back.
- 5. Push the unit down until the unit is firmly locked into place.

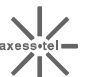

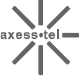

## Getting to know the EV-DO modem

#### **Power Switch**

Power Switch is located on the front side of the EV-DO modem. Turn on the unit by moving switch to ON position (O). Turn off the unit by moving switch to OFF position (|).

NOTE: When you turn on the EV-DO modem, it automatically searches for service signal. When it successfully acquires service signal, the signal LED turns to green, orange or red depending on signal strength.

#### **Connection Type Switch**

Axesstel Wireless 1xEV-DO Modem lets you choose type of connection. Connection Type Switch is located between Ethernet port and USB port. Set this switch to Ethernet or USB depending on type of connection you are using.

#### **LED Indicators**

| LED      | Color    | Indicates                                |
|----------|----------|------------------------------------------|
| Power    | Green    | Power is on                              |
| I Ower   | Off      | Power is off                             |
|          | Green    | Excellent signal level                   |
| Cignal   | Orange   | Good signal level                        |
| Signal   | Red      | Poor signal level                        |
|          | Off      | No signal or service is present          |
| Connect  | Green    | Connected to the CDMA network            |
| Connect  | Off      | Not connected                            |
|          | Green    | PC connected to the modem by Ethernet    |
| Ethernet | Blinking | Indicates data activity                  |
|          | Off      | No PC connected to the modem by Ethernet |

- 7 -

## Connection using Ethernet port

- 1. Power off the unit before connecting the cables.
- Connect CAT-5 Ethernet cable to Ethernet port of EV-DO Modem.
- 3. Connection type switch next to the Ethernet port should be set to Ethernet. If not, slide the switch toward the Ethernet port.
- 4. Connect other end of Ethernet cable to the RJ-45 connector of Ethernet network adapter or a network device.
- 5. Connect the Power Adapter to the power connector of EV-DO modem. Plug the AC plug into a power outlet.
- 6. Turn the power ON, using the power switch next to the power jack. The LED labeled "Power" light on.
- 7. Wait for few seconds for EV-DO modem to search for the service. The LED labeled "Signal" turns to Red, Orange, or Green when signal is acquired.

## **Configuring Your PC**

The EV-DO modem's Ethernet is configured with DHCP by default. This means that IP address of your PC is automatically assigned by the EV-DO modem.

If the PC's cannot get IP address and cannot make connection to internet. Check the TCP/IP setting of your "Local Area Connection".

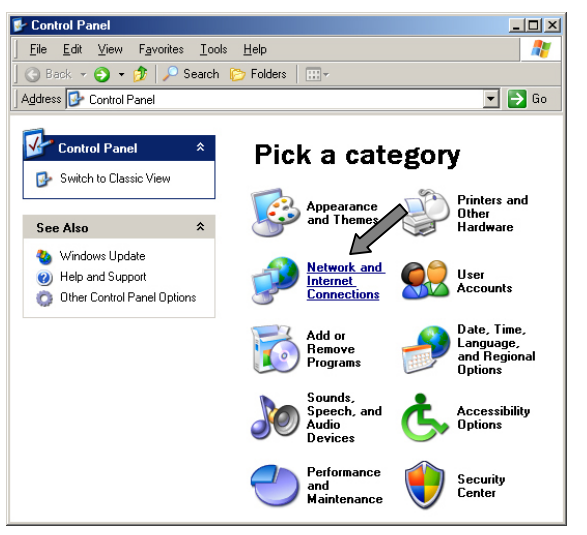

1. Click the Start button, select Settings, and select Control Panel.

- 8 -

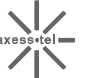

2. Double click the Network

Connection icon.

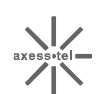

- 💕 Network and Internet Connections 💌 ラ Go Address 🥵 Network and Internet Connections Network and Internet Connections See Also 🔇 My Network Places Printers and Other Hardware Pick a task ... Remote Desktop Set up or change your Internet connection b Phone and Modem Options Create a connection to the network at your workplace Troubleshooters Set up a wireless network for a home or small office Networking internet Explorer Change Windows Firewall settings Network Diagnostics or pick a Control Panel icon Network Connecti 🥨 Internet Options Wireless Network Setup Wizard Windows Firewall
- Setwork Connections <u>File Edit View Favorites Iools Advanced Help</u> 🔇 Back 🔹 🕤 👻 🏂 🔎 Search 🌔 Folders 🛛 🎹 🕶 Address 🔇 Network Connections 💌 🄁 Go LAN or High-Speed Internet \* Network Tasks Create a new connection Change Windows Firewall settings Disable this network device Pengit this network - **1394 Connection** Connected, Firewalled L. 1394 Net Adapter 🔌 Repair this connection Rename this connection View status of this connection
   Change settings of this connection
- 3. Go to Local Area Connection Properties.

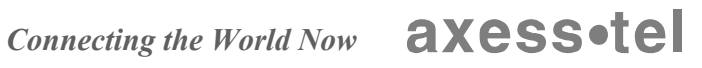

|                                          |                   |    | AXW-D800 / AXW-D1900          |
|------------------------------------------|-------------------|----|-------------------------------|
| ocal Area Connection Properties          | <u>?×</u>         | 4. | Select the "Internet Protocol |
| eneral Authentication Advanced           |                   |    | (TCP/IP)"                     |
| Lonnect using:                           |                   |    |                               |
| Intel(R) PRO/100 VE Network Conne        | <u>C</u> onfigure | 1. | If there is no TCP/IP line    |
| his connection uses the following items: |                   |    | listed, you will need to      |
| ✓ ३ NWLink NetBIOS                       |                   |    | IIISIAII I UF/IF IIISI.       |

•

Þ

Cancel

Properties

5. Press the "Properties" button.

CDMA 1xEV-DO Wireless Broadband Modem

| Internet Protocol (TCP/IP) Prope                                                                         | rties ? 🗙                                                                      |
|----------------------------------------------------------------------------------------------------|--------------------------------------------------------------------------------|
| General Alternate Configuration                                                                          |                                                                                |
| You can get IP settings assigned at<br>this capability. Otherwise, you need<br>the appropriate settings. | utomatically if your network supports<br>to ask your network administrator for |
| Obtain an IP address automat                                                                             | ically                                                                         |
| $\square$ Use the following IP address:                                                                  |                                                                                |
| IP address:                                                                                              |                                                                                |
| S <u>u</u> bnet mask:                                                                                    |                                                                                |
| Default gat vay:                                                                                         | · · · · ·                                                                      |
| <ul> <li>Obtain DNS server address and</li> </ul>                                                        | utomatically                                                                   |
| C Use the following DNS server                                                                           | addresses:                                                                     |
| Preferred DNS server:                                                                                    |                                                                                |
| Alternate DNS server:                                                                                    |                                                                                |
|                                                                                                    | Ad <u>v</u> anced                                                              |
|                                                                                                    | OK Cancel                                                                      |
| - 10 -                                                                                                   | Connecting the                                                                 |

- 6. Check "Obtain an IP address automatically"
- 7. Check "Obtain DNS Server address automatically".
- 8. Click Ok to exit Properties.
- 9. If asked to re-start the PC, click "YES".

10

🚣 Local Area Conne

Connect using: 📑 Intel(R) PRO/1

General Authentication

This connection uses

I<u>n</u>stall..

Description

March Protocol (TCP/IP)

across diverse interconnected networks. Show icon in notification area when connected

✓ T NWLink IPX/SPX/NetBIOS Compatible Transport Prot

Transmission Control Protocol/Internet Protocol. The default wide area network protocol that provides communication

☑ Notify me when this connection has limited or no connectivity

ΟK

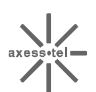

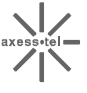

# **Configuring Ethernet Connection**

|                                                                    | Local A                                             | rea Network Setup                                                   |             |
|--------------------------------------------------------------------|-----------------------------------------------------|---------------------------------------------------------------------|-------------|
|                                                                    | IP Address                                          | 192.168.0.1                                                         | ]           |
| LAN                                                                | Subnet Mask                                         | 255.255.255.0                                                       | ]           |
|                                                                    | • Enable                                            | O Disable                                                           |             |
|                                                                    | Range from 192.168.0                                | 0.2 to 192.168.0                                                    | 0.253       |
| DHCP Server                                                        | DNS IP Address                                      | 216.70.224.17                                                       |             |
|                                                                    | DHCP Relay Server                                   | 0.0.0                                                               |             |
|                                                                    | [                                                   | APPLY                                                               |             |
|                                                                    | [<br>Wide Ar                                        | APPLY<br>rea Network Setup                                          |             |
| WAN Connection                                                     | Wide Ar                                             | APPLY<br>rea Network Setup<br>Modem                                 |             |
| WAN Connection<br>Physical Address                                 | Wide Au<br>Type EvDO N<br>00:0b:ae                  | APPLY rea Network Setup Modem                                       |             |
| WAN Connection<br>Physical Address<br>PPP Configuratio             | Wide Ar<br>Type EvDO N<br>00:0b:ae                  | APPLY<br>rea Network Setup<br>Modem  Co:00:003                      |             |
| WAN Connection<br>Physical Address<br>PPPP Configuratio<br>User ID | Wide Au<br>Type EvDO N<br>00:0b:ac<br>m<br>Password | APPLY<br>rea Network Setup<br>Modem<br>e:00:00:03<br>Authentication | Dial Number |

EV-DO modem provides an embedded Web-based Management Utility. Configure your EV-DO modem by using your Web Browser. Please refer to Web-based Manager section.

#### Log In

Open your Web browser and enter 192.168.0.1 in the address bar When prompt for User name and password, enter the following user id and password.

| User ID:  | admin |
|-----------|-------|
| Password: | admin |

If you have changed the user name and the password, enter the new name and password.

- 1. Click on the "Network" tab.
- 2. Under "Local Area Network Setup", Select "DHCP Server->Enable" to enable Dynamic IP assignments.
- 3. Under "PPP Configuration", enter login User ID and Password of the account. Choose type of Authentication process used by the network. Enter access dial number of login account.
- 4. Press "APPLY" button.
- 5. Turn off and turn on the terminal.
- 6. Log in and check if the information you have entered are correctly shown. Password is shown with black dotsfor security purpose. If the User ID is not changed, repeat the steps 3, and 5..

DHCP stands for Dynamic Host Configuration Protocol. Axesstel Wireless 1x-EV-DO Modem has a built-in DHCP server. The DHCP server will automatically assign an IP address to the computers on the LAN. Be sure to set each client PC's TCP/IP settings to "obtain an IP address automatically".

CDMA 1xEV-DO Wireless Broadband Modem

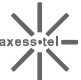

# **Connection using USB port**

#### **USB Driver Installation (Part 1)** Run Setup from the CD

Run the Setup program on the USB Driver CD.

It is important that you should run the setup before connecting the USB cables to your PC.

| Axesstel 1xEV-D0 Modem in | staller                                                                                           | × |
|---------------------------|---------------------------------------------------------------------------------------------------|---|
|                           | Welcome to the InstallShield Wizard for<br>AxessManager                                           |   |
|                           | The InstallShield® Wizard will install AxeesManager on<br>your computer. To continue, click Next. |   |
|                           | < Back Next > Cancel                                                                              |   |

1. Run the setup. Make sure that the USB cable is not yet connected.

| esstel 1xEV-DO Modem Installer                                                                                                    |                    |                  | 1         | × |
|----------------------------------------------------------------------------------------------------|--------------------|------------------|-----------|---|
| Choose Destination Location                                                                                                    |                    |                  |           |   |
| Select folder where setup will install files.                                                                                                    |                    |                  |           |   |
| Setup will install AxessManager in the following                                                                                                    | g folder.          |                  |           | - |
| To install to this folder, click Next. To install to<br>another folder.                                                                                                    | a different folder | , click Browse a | nd select |   |
|                                                                                                    |                    |                  |           |   |
|                                                                                                    |                    |                  |           |   |
|                                                                                                    |                    |                  |           |   |
| Destination Folder                                                                                                    |                    |                  |           |   |
| C:\Program Files\Avesstal\AvessManager                                                                                                    |                    |                  | Browse    |   |
| o. a regram neo e accorte accorte acco |                    |                  |           |   |
| tallShield                                                                                                    |                    |                  | /         |   |
|                                                                                                    |                    |                  |           |   |

- If you wish to change the location of the files, press "Browse" and select location.
- 2. Otherwise, press "Next".

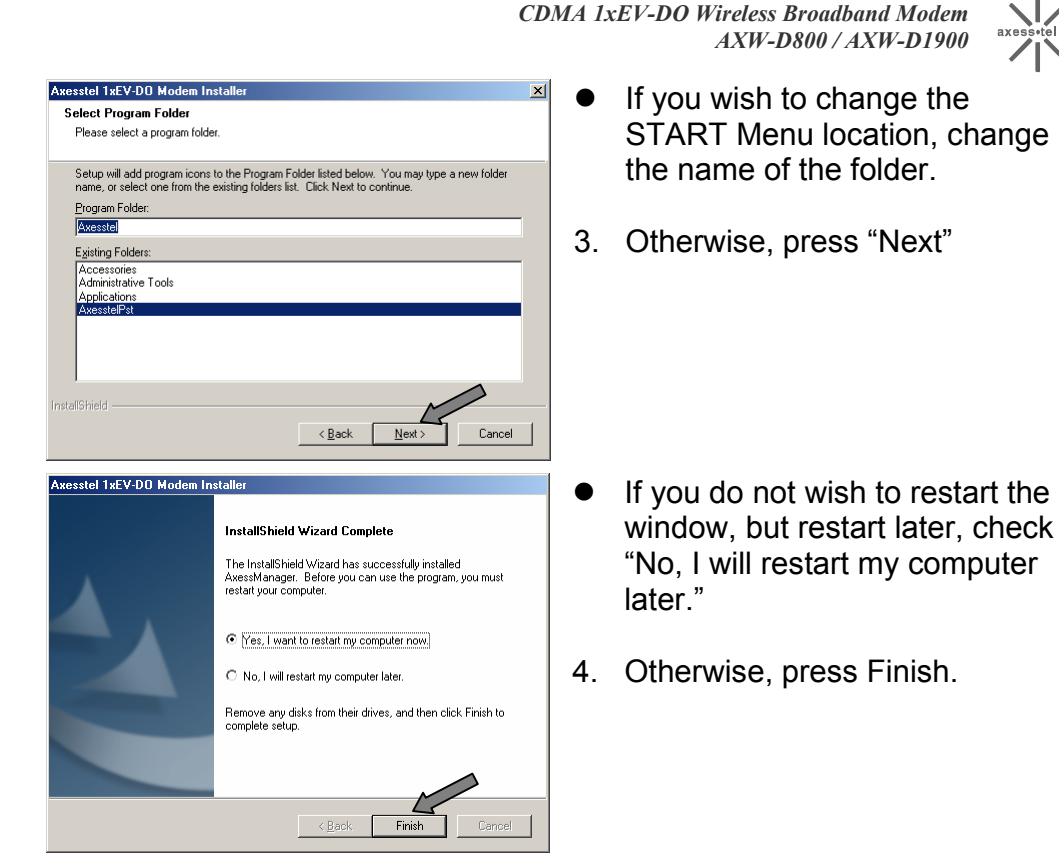

# USB Driver Installation (Part 2) Preparation

- 1. Turn off both the EV-DO modem and your PC.
- 2. Connect the included USB Cable to USB port on your PC.
- 3. Cable select switch, located between Ethernet and USB connectors, should be set to USB.
- 4. Connect other end of USB Cable to USB port on EV-DO modem.
- 5. Connect the included Power Adapter to Power connector of EV-DO modem.
- 6. Connect the other end of Power Adapter to an electrical outlet.
- 7. Power on EV-DO modem.

- 14 -

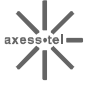

# USB Driver Installation (Part 3) Driver Installation

| Driver installation                                                                                                    |    |                                                                                     |
|----------------------------------------------------------------------------------------------------|----|-------------------------------------------------------------------------------------|
| Found New Hardware Wizard Please wait while the wizard searches                                                                                                    | 1. | Power on the PC. After the<br>boot up process, you will see<br>"Found New Hardware" |
| Qualcomm Multimedia USB Modem                                                                                                    |    | screen.                                                                             |
| 3                                                                                                    |    |                                                                                     |
| < Back Next> Cancel                                                                                                    |    |                                                                                     |
|                                                                                                    |    |                                                                                     |
| Found New Hardware Wizard                                                                                                    | 2  | The New Hardware Wizard                                                             |
| Install New Modem<br>Please select the modem you want to install.                                                                                                    |    | may recognize the name by                                                           |
| Select the manufacturer and model of your modern. If your modern is not listed, or if you have an installation disk, click Have Disk.                                                                                                    |    | select from a list.                                                                 |
| Show compatible hardware                                                                                                    | 3. | Select "Qualcomm                                                                    |
| Models Qualcomm Multimedia USB Modem                                                                                                    |    | Multimedia USB Modem".                                                              |
| This driver is not digitally signed! <u>I ave Disk</u>                                                                                                    |    |                                                                                     |
| <u> ≺B</u> ack <u>N</u> ext> Cancel                                                                                                    |    |                                                                                     |
| Hardware Installation                                                                                                    | 1  | When you appounter this                                                             |
|                                                                                                    | 4. |                                                                                     |
| The software you are installing for this hardware:                                                                                                    |    | window, press "Continue                                                             |
| Qualcomm Multimedia USB Modem                                                                                                    |    | Anyway".                                                                            |
|                                                                                                    |    | , , , , , , , , , , , , , , , , , , ,                                               |
| has not passed Windows Logo testing to verify its compatibility<br>with Windows XP. [ <u>Tell me why this testing is important.</u> ]                                                                                                    |    |                                                                                     |
| Continuing your installation of this software may impair<br>or destabilize the correct operation of your system<br>either immediately or in the future. Microsoft strongly<br>recommends that you stop this installation now and<br>contact the hardware vendor for software that has<br>passed Windows Logo testing. |    |                                                                                     |
| Continue Anyway                                                                                                    |    |                                                                                     |
|                                                                                                    |    |                                                                                     |

| Found New Hardware Wizard |                                                                                                    |
|---------------------------|----------------------------------------------------------------------------------------------------|
|                           | Completing the Found New<br>Hardware Wizard<br>The wizard has finished installing the software for: |
|                           | Qualcomm Multimedia USB Modem                                                                       |
|                           | Click Finish to close the wizard.                                                                   |
|                           | < <u>B</u> ack <b>Finish</b> Cancel                                                                 |

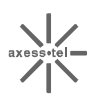

5. Press "Finish".

### **Connection Using USB connection.**

After USB driver has been installed, follow following steps to connect to the 1`xEV-DO network.

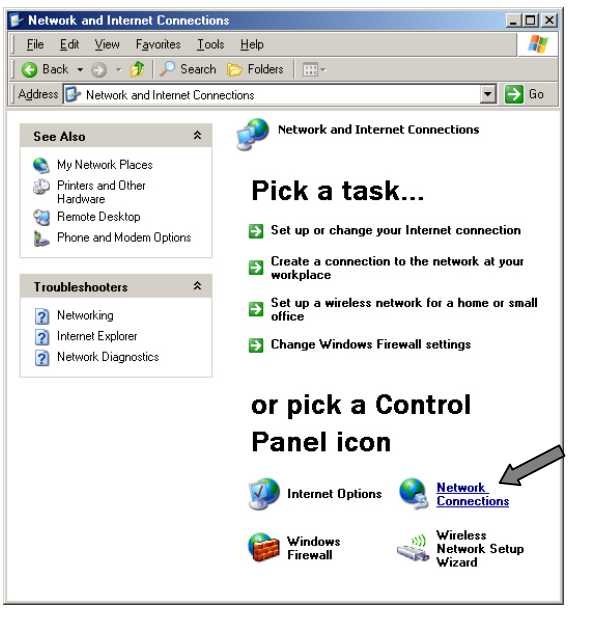

1. Open Network Connections from the Start Menu or Control Panel.

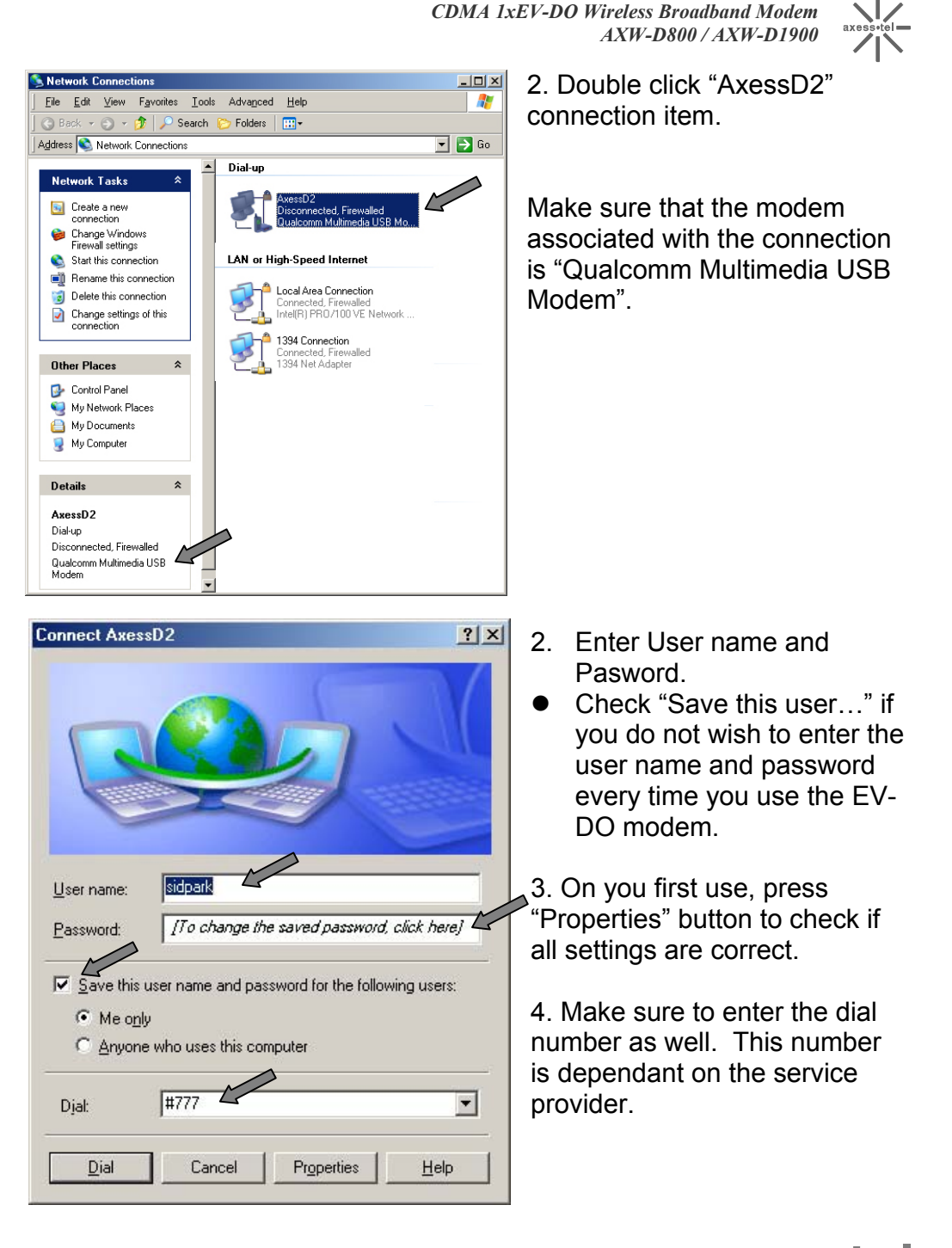

- 17 -

| 🖡 AxessD2 Properties 🙎 🙎                                                                                                    |
|----------------------------------------------------------------------------------------------------|
| General Options Security Networking Advanced                                                                                                    |
| Modem - Qualcomm Multimedia USB Modem (COM8)                                                                                                    |
| All devices call the same numbers                                                                                                    |
| Phone number for Qualcomm Multimedia USB Modem         Arga code:         Phone number:         Image: the state state |
| Use dialing rules          Dialing Eules         Show icon in notification area when connected                                                                                                    |
| OK Cancel                                                                                                    |

Cancel

#### CDMA 1xEV-DO Wireless Broadband Modem AXW-D800 / AXW-D1900

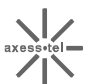

3. Check that the correct modem is select.

4. Check "Show icon in notification area when connected"

• If a wrong modem is select, connection attempt will fail.

| 5. | Your PC is tr | ying to connect |
|----|---------------|-----------------|
| to | the EV-DO n   | etwork.         |

If failed check each step of this section and try again.

- 18 -

Connecting AxessD2..

읽

Dialing #777...

## To disconnect USB connection

|    | Disconnect                       |
|----|----------------------------------|
|    | <u>S</u> tatus                   |
|    | Repair                           |
|    | Change Windows Firewall settings |
|    | Open Network Connections         |
| 12 |                                  |

 To disconnect the EV-DO connection, Select "Disconnect" from the Tray Icon Area.

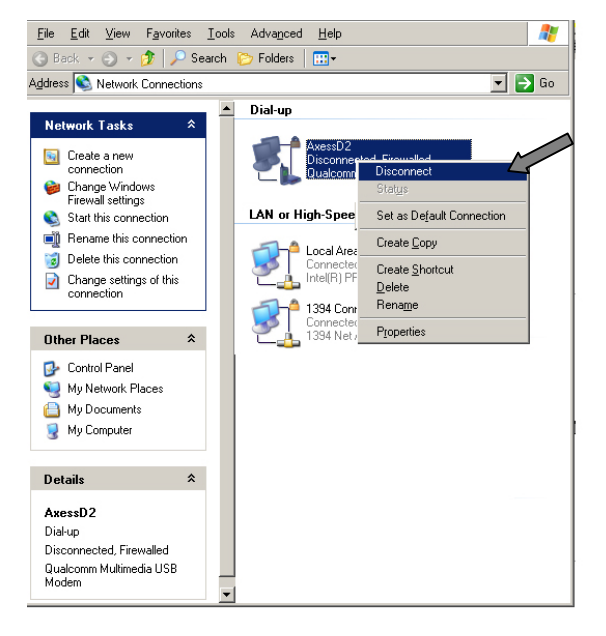

- If the tray icon is not visible, open the "Network Connections" and select the "AxessD2" connection item.
- 3. Right click on the icon and select "Disconnect".

# Advanced Menu: Web Admin Tool

EV-DO modem provides an embedded Web-based Management Utility. This utility is operating system independent. Configure your EV-DO modem by using your Web Browser.

Log In

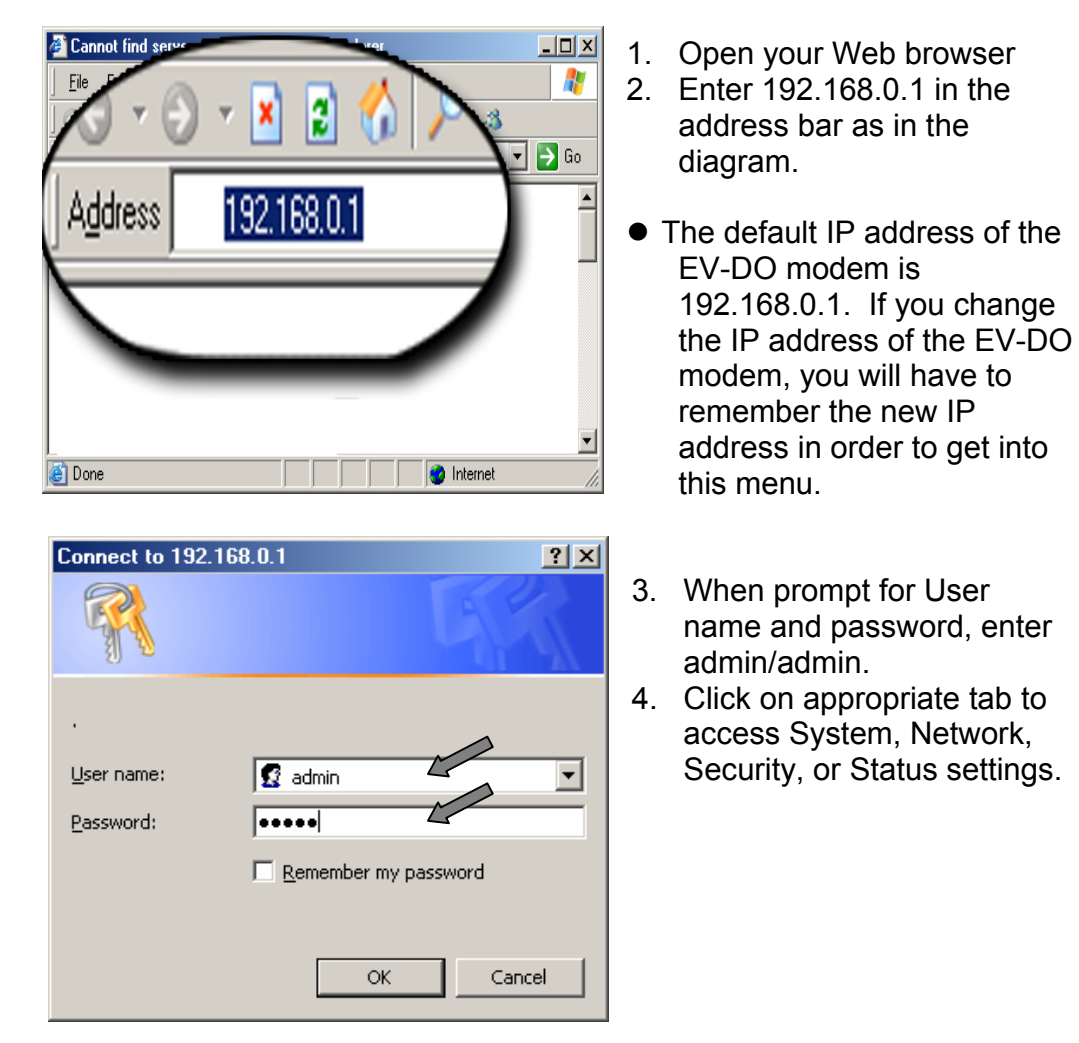

- 20 -

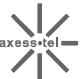

### System

|                                               | D2TERM                       | IINAL System                     |  |  |
|-----------------------------------------------|------------------------------|----------------------------------|--|--|
|                                               | Vendor Name                  | Axesstel Inc.                    |  |  |
| System Information                            | S/W Version                  | 2.4.18-v302 Sep-27-2004 00:03:17 |  |  |
|                                               | Host Name                    | D2TERMINAL CHANGE                |  |  |
| Change Password                               | Old Password<br>New Password | CHANGE                           |  |  |
| System Upgrade                                |                              | Browse UPGRADE                   |  |  |
| Restore Factory Default Configuration RESTORE |                              |                                  |  |  |
| Reboot the System RESTART                     |                              |                                  |  |  |

| Host Name | Name of the EV-DO modem. You may change this       |
|-----------|----------------------------------------------------|
|           | name according to your network need.               |
| Change    | To change the password of your account, enter your |
| Password  | old password and new password.                     |
| System    | To download new firmware.                          |
| Upgrade   |                                                    |
| Restore   | Restore all settings to factory default settings.  |
| Default   |                                                    |
| Reboot    | Restart EV-DO modem.                               |
| System    |                                                    |

- 21 -

|                                                                   | I                        | Local Area N                           | etwork S                           | Setup        |         |      |
|-------------------------------------------------------------------|--------------------------|----------------------------------------|------------------------------------|--------------|---------|------|
|                                                                   | IP Address               |                                        | 192.16                             | 8.0.1        |         |      |
| LAN                                                               | Subnet Mask              |                                        | 255.25                             | 5.255.0      | ]       |      |
|                                                                   | • Enable                 | 0                                      | Disable                            |              |         |      |
| DUCDC                                                             | Range from 19            | 2.168.0.2                              |                                    | to 192.168.0 | ).253   |      |
| DHCP Server                                                       | DNS IP Address           |                                        | 216.70                             | ).224.17     |         |      |
|                                                                   | DHCP Relay Ser           | elay Server                            |                                    | )            |         |      |
|                                                                   |                          | AF                                     | PPLY                               |              |         |      |
|                                                                   |                          | AF<br>Wide Area N                      | PPLY                               | Setup        |         |      |
| WAN Connection                                                    | Type E                   | AF<br>Wide Area N                      | PPLY<br>Tetwork S<br>em 💙          | Setup        |         |      |
| WAN Connection<br>Physical Address                                | Type E                   | AF<br>Wide Area N<br>WDO Mode          | etwork Sem v                       | Setup        |         |      |
| WAN Connection<br>Physical Address<br>PPPP Configuration          | Type E                   | Wide Area N<br>Wide Area N<br>WDO Mode | PPLY                               | Setup        |         |      |
| WAN Connection<br>Physical Address<br>PPP Configuratio<br>User ID | Type E<br>00<br>n<br>Pas | Wide Area N<br>VDO Mode<br>D:0b:ae:00: | PPLY<br>ietwork S<br>em v<br>00:03 | Setup        | Dial Nu | mber |

| IP Address                    | IP address of EV-DO modem.                                                                                                    |
|-------------------------------|----------------------------------------------------------------------------------------------------|
| Subnet Mask                   | Subnet Mask                                                                                                    |
| DHCP Server                   | Enable if using Dynamic IP Address.                                                                                                    |
| DHCP Server                   | Range of IPs that can be assigned by the DHCP                                                                                                    |
| IP Range                      | Server to each PC.                                                                                                    |
|                               |                                                                                                    |
| DNS IP                        | IP address of DNS Server provided by your Service                                                                                                    |
| Address                       | Drovidor                                                                                                    |
| Address                       | Flovidel.                                                                                                    |
| PPP                           | Enter User ID, Password, Authentication type, and                                                                                                    |
| PPP<br>Configuration          | Enter User ID, Password, Authentication type, and dial number of your wireless data network account.                                                     |
| PPP<br>Configuration<br>APPLY | Enter User ID, Password, Authentication type, and dial number of your wireless data network account.<br>After making changes to Network settings, always |

- 22 -

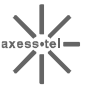

#### Security

| E.                                                                  | inorrall Support                                      |                      |          |        |                  |        |                     |         |         |             |            |
|---------------------------------------------------------------------|-------------------------------------------------------|----------------------|----------|--------|------------------|--------|---------------------|---------|---------|-------------|------------|
| TI                                                                  | rewarr Supp                                           |                      |          | 1580   | ne               | •      | Enable              |         |         |             |            |
| С                                                                   | Client Filtering Local client PC group cann           |                      |          |        |                  | s spe  | ified remot         | e appli | cation  |             |            |
|                                                                     |                                                       |                      | 0.0      | Loc    | al Client PC     | Grou   | P                   |         |         | 1           | Port Numbe |
| 1                                                                   | Local                                                 | client IP fro        | om 0.0   | 0.0.0  |                  | to     | to 0.0.0.0          |         |         |             | 0          |
| 2                                                                   | Local                                                 | client IP fro        | om 0.0   | 0.0.0  | )                | to     | 0.0.0.0             |         |         |             | 0          |
| 3                                                                   | Local                                                 | client IP fro        | om 0.0   | 0.0.0  | )                | to     | 0.0.0.0             |         |         |             | 0          |
| 4                                                                   | Local                                                 | client IP fro        | om 0.0   | 0.0.0  | )                | to     | 0.0.0.0             |         |         |             | 0          |
| 5                                                                   | Local                                                 | client IP fro        | om 0.0   | 0.0.0  | )                | to     | 0.0.0.0             |         |         |             | 0          |
| Pa                                                                  | acket Forwar                                          | d Forward            | specifie | d ar   | polication to lo | cal PC | ;                   |         |         |             |            |
|                                                                     | Protocol                                              | Port #               |          | Loc    | al PC IP         |        | Protocol            | P       | ort #   | Lo          | cal PC IP  |
| 1                                                                   | TCP 🛩                                                 | 0                    | 0.0.0    | 0      |                  | 2      | TCP 🗸               | •       | 0       | 0.0.0.0     |            |
| 3                                                                   | TCP 🗸                                                 | 0                    | 0.0.0    | 0      |                  | 4      | ТСР 🗸               | •       | 0       | 0.0.0.0     |            |
| 5                                                                   | TCP 🗸                                                 | 0                    | 0.0.0    | 0      |                  | 6      | ТСР 🗸               | •       | 0       | 0.0.0.0     |            |
| 7                                                                   | TCP 🗸                                                 | 0                    | 0.0.0    | .0     |                  | 8      | TCP 🗸               |         | 0       | 0.0.0.0     |            |
| 9                                                                   | TCP 🗸                                                 | 0                    | 0.0.0    | .0.0 1 |                  | 10     | 10 Netmeeting User  |         | 0.0.0.0 |             |            |
| M<br>MA                                                             | AC Filtering                                          | g Machine<br>Support | hat hav  | e sp   | ecified MAC a    | iddres | s cannot ac<br>Deny | cess ne | twork   | v           |            |
| 1                                                                   | 00:00:00:0                                            | 00:00:00             | ]        | 2      | 00:00:00:00      | ):00:( | 00                  | 3       | 00:0    | 00:00:00:00 | 00:00      |
| 4                                                                   | 00:00:00:0                                            | 00:00:00             |          | 5      | 00:00:00:00      | ):00:( | 00                  | 6       | 00:     | 00:00:00:00 | 00:00      |
| D                                                                   | MZ Server                                             | Open the cli         | ent PC   | to p   | ublic            |        |                     |         |         |             |            |
| Lo                                                                  | Local client IP address of Virtual DMZ Server 0.0.0.0 |                      |          |        |                  |        |                     |         |         |             |            |
| DI                                                                  | leaking WAN                                           | Ping Dee             |          |        | eet with WAN     | TD ad  | dense from          | healtar |         |             |            |
| Blocking WAN Ping Deny ping request with WAN IP address from hacker |                                                       |                      |          |        |                  |        |                     |         |         |             |            |

| Firewall Support | Enable/Disable built-in firewall feature.        |
|------------------|--------------------------------------------------|
| Client Filtering | Local Client PC group can not access specified   |
|                  | remote application.                              |
| Packet Forward   | Enable specific ports to be opened for specific  |
|                  | applications.                                    |
| MAC Filtering    | Block specific MAC addresses.                    |
| DMZ Server       | Open a virtual server to public.                 |
| Blocking WAN     | Do not response to ping request with WAN IP      |
| Ping             | address.                                         |
| APPLY            | Click APPLY to apply any of the Security setting |
|                  | changes.                                         |

- 23 -

#### Status

axess-tel

| Local Area Network |                   |  |  |  |
|--------------------|-------------------|--|--|--|
| Link Status        | Running           |  |  |  |
| H/W Address        | 20:61:78:65:73:73 |  |  |  |
| MTU                | 1500              |  |  |  |
| Tx Packet          | 625               |  |  |  |
| Rx Packet          | 637               |  |  |  |

| Wide Area Network (Dial PPP) |            |           |            |  |  |  |
|------------------------------|------------|-----------|------------|--|--|--|
| Link Status                  | Stopped    | MTU       | 0          |  |  |  |
| My IP                        | 0. 0. 0. 0 | Remote IP | 0. 0. 0. 0 |  |  |  |
| Tx Packet                    | 0          | Rx Packet | 0          |  |  |  |

| Local Area<br>Network | Current operation and connection status of LAN. |
|-----------------------|-------------------------------------------------|
| Wide Area<br>Network  | Current operation and connection status of WAN. |

# Troubleshooting

#### General

• Check for the appropriate power indication on the LED. If no power, check the adaptor (or External Power Supply) connection between the electrical outlet and the modem.

#### I can't get good signal. My connection is unstable.

- Check for the Signal LED. If off, there is no service coverage. (Out of service area)
- Two antennas should be firmly connected to the unit. For some reason, only one is to be used, always connect to the right side, which is for receive and transmit. The left antenna is only for receiving.
- If Signal LED is showing red, it means current signal is weak. Try placing EV-DO modem at different locations or Rotating EV-DO modem to different direction. Avoid areas with high level of radio interference.

#### I can't connect to the Internet.

- If using the Ethernet cable, check TCP/IP settings of your PC and make sure your PC is obtaining IP address automatically from the EV-DO Modem. Refer to "TCP/IP Settings" section of this manual.
- If using the USB cable, check that you are using the correct Modem, correct user name and password.

# My PC is set to obtain IP address automatically as instructed in the manual but I can't access the Web.

 Make sure the TCP/IP setting is also set to "obtain DNS server address automatically". Please refer to "TCP/IP Settings" section for more information.

#### Q. How do I renew PC's IP in Windows system?

1. Click Start and Click Run.

- 25 -

- 2. Type cmd in the prompt and click OK.
- 3. In Command Prompt (C:\), type ipconfig/release and press Enter.
- 4. In Command Prompt (C:\), type ipconfig/renew and press Enter.
- 5. Exit the Command Prompt. Now your IP is renewed.

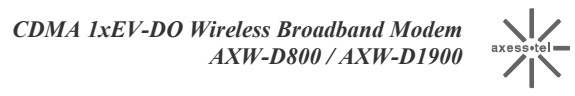

# Specifications

| Categories  |            | Specifications                |  |  |  |  |
|-------------|------------|-------------------------------|--|--|--|--|
| Frequency   | AXW-D800   | TX: 824.64~848.37 MHz         |  |  |  |  |
| Range       |            | RX: 859.64~893.37 MHz         |  |  |  |  |
|             | AXW-D1900  | TX: 1850.00~1909.95 MHz       |  |  |  |  |
|             |            | RX: 1930.00~1989.95 MHz       |  |  |  |  |
| Operation T | emperature | -20 ~ +50 °C                  |  |  |  |  |
| Operation H | lumidity   | 5% ~90%                       |  |  |  |  |
| AC Adaptor  |            | Input: AC 110~240V, 50~60 Hz  |  |  |  |  |
|             |            | Output: DC 9V, 1A             |  |  |  |  |
| Dimension   |            | 160 (L) x 197 (W) x 50 (H) mm |  |  |  |  |
| Weight      |            | 540 g                         |  |  |  |  |